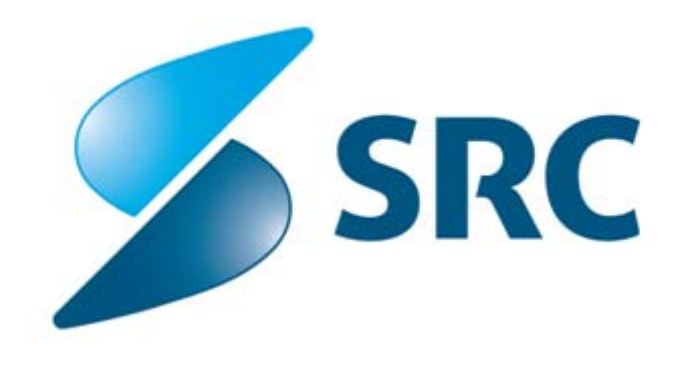

# Pogosto prijavljene težave

| Naročnik:          | Ministrstvo za finance |
|--------------------|------------------------|
| Status:            | Delovna verzija        |
| Datum verzije:     | 31.05.2012             |
| Avtor:             | SRC                    |
| Stopnja zaupnosti: | Zaupno                 |

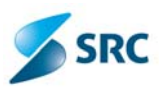

# VSEBINA

| 1.                   | U                 | VOD                                                                                                    | 3                                                              |
|----------------------|-------------------|----------------------------------------------------------------------------------------------------|----------------------------------------------------------------|
| 2.                   | C                 | ONFIG DATOTEKE ZA APPRA-O, OPPRACLIENT IN AGITO AUTO UPDATE                                                                                                    | 3                                                              |
|                      | 2.1<br>2.2<br>2.3 | APPRA-O<br>OPPRACLIENT<br>AGITO AUTOUPDATE                                                                                                    | .3<br>.3<br>.4                                                 |
| 3.                   | N                 | ASTAVITVE V APLIKACIJI APPRA-O                                                                                                    | 4                                                              |
|                      | 3.1<br>3.2<br>3.3 | Nastavitve po namestitvi nove različice aplikacije<br>Povezava na lokalni strežnik<br>Povezava na bazo MASTER                                                                                                    | .5<br>.5<br>.6                                                 |
| 4.                   | V                 | ERZIJA MICROSOFT ACCESS                                                                                                    | 6                                                              |
| 5.                   | Α                 | GITO AUTOUPDATE SERVICE                                                                                                    | 6                                                              |
| 6.                   | N                 | E MOREM SPREMENITI STOPNJE PRORAČUNA, KI PRIDE S PODATKOVNO BAZO                                                                                                    | 7                                                              |
| 7.                   | Α                 | PLIKACIJA PRI ZAGONU JAVLJA OPOZORILA                                                                                                    | 7                                                              |
|                      | 7.1<br><i>7</i> . | Pri prijavi v OPPrA mi javi naslednjo napako<br>1.1 Nastavitev iziem za PROXY strežnik                                                                                                    | . 8<br>. 9                                                     |
| 8.<br>AP             | O<br>LIKA         | DJEMALEC SE NE MORE POVEZATI NA SQL STREŽNIK, KJER JE NAMEŠČENA PODATKOVNA BAZA :<br>ACIJO APPRA-O                                                                                                    | ZA<br>10                                                       |
| 9.<br>RA             | A<br>ZLIČ         | GITO AUTOUPDATE JE APLIKACIJO POSODOBIL, VENDAR PRI PRIJAVI ŠE VEDNO KAŽE STAI<br>ÉICO                                                                                                    | ۲O<br>10                                                       |
| 10                   |                   | TEŽAVA PRI POŠILJANJU PRORAČUNA                                                                                                    | 10                                                             |
|                      | 10.1<br>10 2      | NE VZPOSTAVI SE ZVEZA S STREŽNIKOM                                                                                                    | 10                                                             |
|                      | 10.3              | Vneseno na napačen konto<br>Napaka -9 in 1                                                                                                    | 10<br>12<br>12                                                 |
| 11                   | 10.3              | VNESENO NA NAPAČEN KONTO<br>NAPAKA -9 IN 1<br>NI SAMODEJNEGA POSODABLJANJA APPRE IN OPPRE                                                                                                    | 10<br>12<br>12<br>12<br><b>13</b>                              |
| 11<br>12             | 10.3              | VNESENO NA NAPAČEN KONTO<br>NAPAKA -9 IN 1<br>NI SAMODEJNEGA POSODABLJANJA APPRE IN OPPRE<br>TAKOJ PO PRIJAVI V RAČUNALNIK JAVI, DA SE NE POSODABLJA                                                                          | 10<br>12<br>12<br>13<br>13                                     |
| 11<br>12             | 10.3<br>12.1      | VNESENO NA NAPAČEN KONTO<br>NAPAKA -9 IN 1<br>NI SAMODEJNEGA POSODABLJANJA APPRE IN OPPRE<br>TAKOJ PO PRIJAVI V RAČUNALNIK JAVI, DA SE NE POSODABLJA<br>WINDOWS 7 (64 BITNI) + Access 2003                                    | 10<br>12<br>12<br>13<br>13<br>13                               |
| 11<br>12<br>13       | 10.3<br>12.1      | VNESENO NA NAPAČEN KONTO<br>NAPAKA -9 IN 1<br>NI SAMODEJNEGA POSODABLJANJA APPRE IN OPPRE<br>TAKOJ PO PRIJAVI V RAČUNALNIK JAVI, DA SE NE POSODABLJA<br>WINDOWS 7 (64 BITNI) + Access 2003<br>KNJIŽNICE                       | 10<br>12<br>12<br>13<br>13<br>13<br>14<br>14                   |
| 11<br>12<br>13<br>14 | 10.3<br>12.1      | VNESENO NA NAPAČEN KONTO<br>NAPAKA -9 IN 1<br>NI SAMODEJNEGA POSODABLJANJA APPRE IN OPPRE<br>TAKOJ PO PRIJAVI V RAČUNALNIK JAVI, DA SE NE POSODABLJA<br>WINDOWS 7 (64 bitni) + Access 2003<br>KNJIŽNICE<br>KOPIRANJE PROJEKTA | 10<br>12<br>12<br>13<br>13<br>13<br>14<br>14<br>14             |
| 11<br>12<br>13<br>14 | 10.3<br>12.1      | VNESENO NA NAPAČEN KONTO                                                                                                    | 10<br>12<br>12<br>13<br>13<br>14<br>14<br>14<br>15<br>15       |
| 11<br>12<br>13<br>14 | 10.3<br>12.1      | VNESENO NA NAPAČEN KONTO                                                                                                    | 10<br>12<br>12<br>13<br>13<br>14<br>14<br>14<br>15<br>15<br>16 |

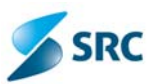

# 1. UVOD

V dokumentu so navedene najbolj pogosto prijavljene napake preko zahtevkov glede aplikacij APPrA-O, OPPrA in Agito AutoUpdate. Pri vsaki napaki je opisan predlog rešitve napake. Več popolnoma različnih napak se lahko reši na isti način.

Vedno je priporočljivo najprej preveriti naslednje točke:

- Ime strežnika, ime podatkovne baze, uporabniška imena in gesla v CONFIG datotekah za APPrA-O in OPPrAClient (podrobneje opisano v poglavju 2. Config datoteke za APPrA-O, OPPrAClient in Agito AutoUpdate)
- Ime strežnika, ime podatkovne baze, uporabniška imena in gesla v aplikaciji APPrA-O (podrobneje opisano v poglavju 3. Nastavitve v aplikaciji APPrA-O)
- Verzija programa Microsoft Access-a (podrobneje opisano v poglavju 4. Verzija Microsoft Access)

# 2. CONFIG DATOTEKE ZA APPRA-O, OPPRACLIENT IN AGITO AUTO UPDATE

Vse konfiguracijske datoteke odprete na primer s programom Notepad. Pri vseh imenih in geslih pazite na male in velike črke.

Če katera koli od konfiguracijskih datotek manjka pomeni, da program ni bil pravilno nameščen. Ponoviti je potrebno namestitev.

## 2.1 APPRA-O

Konfiguracijska datotetka APPrA\_Settings (XML Configuration File) se nahaja v mapi: C:\Program Files\APPrA ali na OS Windows 7: C:\Program Files (X86)\APPrA. Datoteka vsebuje naslednje podatke:

```
"Server","ImeStrežnika"
"Baza","PodatkovnaBaza"
"User","UporabniškoImeZaDeloZAplikacijo"
"UserSA","UporabniškoImeZaNameščanjePopravkov"
"g_SA","GesloZaNameščanjePopravkov"
"g_SU","GesloZaDeloZAplikacijo"
```

#### OPOMBE:

- 1. NIKOLI ne spreminjate te datoteke!
- 2. Gesli g\_SA in g\_SU sta tukaj zakodirani. Zato ju nikoli ne prepisujte!

#### 2.2 OPPRACLIENT

Konfiguracijska datotetka OPPrA.exe.config (XML Configuration File) se nahaja v mapi: C:\Program Files\APPrA\OPPrAClient ali na OS Windows 7: C:\Program Files (X86)\APPrA\OPPrAClient. Datoteka vsebuje naslednje pomembne podatke za nastavitve:

<appSettings>

<add key="connectionString" value="Data Source=ImeStrežnika;Initial Catalog=PodatkovnaBaza;Persist
Security Info=True;User ID=UporabniškoImeZaNameščanjePopravkov;Password=GesloZaNameščanjePopravkov">
</add>

<add key="ErrorLogPath" value="C:\Program Files\APPrA\OPPrAClient\Log.txt"/> <add key="ErrorLogDuration" value="7"/>

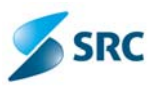

#### </appSettings>

Za urejanje potrebujete administratorske pravice (lahko Notepad zaženete tudi kot skrbnik).

OPOMBA:

- 1. Ime strežnika, podatkovna baza ter uporabniško ime se morajo popolnoma ujemati s tistimi iz konfiguracijske datoteke APPrA\_Settings.exe. Če se ne ujemajo, jih popravite samo v OPPrA.exe.config. Ime strešnika ne sme biti local host, ampak pravo ime strežnika z instanco vred! (/.../...)
- 2. Tukaj geslo za nameščanje popravkov ni zakodirano!
- 3. V vrstici <add key="ErrorLogPath" value="C:\Program Files\APPrA\OPPrAClient\Log.txt"/> je navedena pot do LOG datoteke in njeno ime.

#### 2.3 AGITO AUTOUPDATE

Konfiguracijska datoteka Agito.AutoUpdate.Tray.exe.Config se nahaja v mapi: C:\Program Files\Agito\Agito Adito Adito Adito AditoUpdate

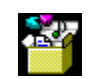

Agito.AutoUpdate.S ervice.exe.config

#### OPOMBE:

- 1. NIKOLI ne spreminjate te datoteke (Agito.AutoUpdate.Tray.exe.Config)!
- 2. Pri težavah z Agito AutoUpdate lahko zgoraj pripeto konfiguracijsko datoteko prekopirate v C:\Program Files\Agito\Agito AutoUpdate in nato izvedete še restart računalnika.

## 3. NASTAVITVE V APLIKACIJI APPRA-O

Okno kjer so navedeni ime strežnika, podatkovna baza, uporabniška imena ter gesla se v aplikaciji prikaže z uporabo kombinacij tipk: **CTRL+SHIFT+C.** 

| 🛤 Prijava                            |                                                                  | × |
|--------------------------------------|------------------------------------------------------------------|---|
| Vnesite podati                       | ke za prvo prijavo na strežnik:                                  |   |
| Ime strežnika:                       | SERVER\APPrA                                                     |   |
| Podatkovna baza:                     | APPrA_OB                                                         |   |
| – Uporabnik za n                     | ameščanje popravkov:                                             | _ |
| OPOZORILO!                           |                                                                  |   |
| Pri nameščanju i<br>uporabnika sa, d | nove verzije obvezno vtipkajte<br>a bomo lahko uspešno namestili |   |
| ustrezne poprav                      | ke!                                                              | _ |
| Uporabniško ime:*                    | sa                                                               |   |
| Geslo:                               | 44444                                                            |   |
| – Uporabnik za d                     | elo z aplikacijo:                                                |   |
| Uporabniško ime:                     | sa                                                               | - |
| Geslo:                               | 84438                                                            | - |
|                                      | ⊻ redu <u>P</u> rekliči                                          | 1 |
| * vnesite uporabnik<br>(npr: SA)     | a, ki ima na strežniku administratorske pravice                  | _ |

Vneseni podatki se morajo ujemati s podatki v konfiguracijskih datotekah (APPrA\_Settings in OPPrA.exe.config).

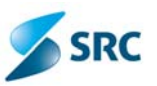

OPOMBA: včasih je potrebno po potrditvi »V redu« ponovno odpreti to okno in ponovno preveriti ter po potrebi popraviti nastavitve.

#### 3.1 NASTAVITVE PO NAMESTITVI NOVE RAZLIČICE APLIKACIJE

Ob namestitvi nove različice aplikacije APPrA-O se **resetira** ime baze (vzpostavi se prvotno stanje, kakršno bi moralo že biti – nekatere občine ime baze spremenijo), včasih pa se resetira tudi uporabniško ime in geslo. V vsakem primeru je treba pri prvem zagonu aplikacije APPrA-O preveriti ter po potrebi popraviti zgoraj opisane nastavitve.

Če uporabnik ob prvi prijavi sprejme nastavitve, kot jih ponudi aplikacija in le te niso pravilno, se program poveže z nepravilno bazo. V tem primeru se lahko pojavljajo napake kot recimo (najpogosteje je problem pri odpiranju katerihkoli šifrantov):

- 2147217900Could not find stored procedure 'tbl\_sys\_NASTAVITVE'

| APPr/  |                                                                                                    |
|--------|----------------------------------------------------------------------------------------------------|
| (į)    | The record source 'tbINRP_SIFRANT' specified on this form or report does not<br>exist.                                                                                      |
|        | You misspelled the name, or it was deleted or renamed in the current database, or it exists in<br>a different database.                                                     |
|        | In the Form or Report's Design view, display the property sheet by clicking the Properties<br>button, and then set the RecordSource property to an existing table or query. |
|        |                                                                                                    |
|        | OK                                                                                                    |
| Napaka | ×                                                                                                    |
| 8      | 2580 - Application-defined or object-defined error                                                                                                    |
|        | V redu                                                                                                    |

#### 3.2 POVEZAVA NA LOKALNI STREŽNIK

Aplikacija vas lahko vpraša ali se želite povezati na lokalni strežnik. Odgovor je NE.

| Opozori | ilo 🛛 🔀                                                                  |
|---------|--------------------------------------------------------------------------|
| ♪       | Nisem povezan na strežnik! Ali se želite povezati z lokalnim strežnikom? |
|         | Yes No                                                                   |

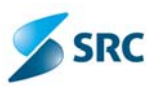

Odpre se vam okno za nastavitev strežnika (glej začetek tega poglavja).

#### 3.3 POVEZAVA NA BAZO MASTER

Da so nastavitve v aplikaciji napačne prikazuje spodnja slika, kjer je pod bazo naveden MASTER. Posledično lahko pri nadaljni uporabi aplikacija javlja različne napake.

|                                              | Občina xxxxx                                                                                              |                                   |
|----------------------------------------------|----------------------------------------------------------------------------------------------------|-----------------------------------|
| Aplikacij                                    | APPrA-O<br>ja za Pripravo Proračuna in Anali:                                                             | ze za Občine                      |
| Telefonst                                    | Različica: 1.3.1<br>SQL strežnik: ALDIAWS09<br>Baza: MASTER<br>Ka pomoč: EVT - tel.: 01 478 8778 ali e-po | šta: evt@gov.si                   |
| Sporočila uporabnikom aplikacij              | je                                                                                                    |                                   |
|                                              |                                                                                                    |                                   |
|                                              |                                                                                                    |                                   |
|                                              |                                                                                                    |                                   |
|                                              |                                                                                                    |                                   |
|                                              |                                                                                                    |                                   |
|                                              |                                                                                                    |                                   |
|                                              |                                                                                                    | Aplikacijo izdelal: Aldia. d.o.o. |
|                                              |                                                                                                    | V sodelovanju z: MF - SP in SSFLS |
| Datum: sreda, 25. februar 2009<br>Čas: 15:07 | OPPrA                                                                                                    | Uporabnik: SA                     |
|                                              |                                                                                                    |                                   |

## 4. VERZIJA MICROSOFT ACCESS

Pogosto sta na računlaniku nameščeni vsaj dve verziji Microsoft Access-a. Preveriti je potrebno s katero verzijo se zaganja aplikacija oziroma bližnjica aplikacije.

Ena izmed možnih napak, ki se lahko pojavi je:

| APPrA | 8                                                                                                    |
|-------|----------------------------------------------------------------------------------------------------|
| 0     | The expression On Load you entered as the event property setting produced the following error: Object or class does not support the set of events.                                             |
|       | * The expression may not result in the name of a macro, the name of a user-defined function, or [Event Procedure].<br>* There may have been an error evaluating the function, event, or macro. |
|       | OK                                                                                                    |

Delovanje aplikacije lahko preverite tudi tako, da najprej odprete Micrsoft Access in nato iz tega programa odprete v mapi C:\Program Files\APPrA ali na OS Windows 7: C:\Program Files (X86)\APPrA datoteko s končnico .ADP.

## 5. AGITO AUTOUPDATE SERVICE

Zagnan mora biti Agito AutoUpdate Service in priporočamo, da je nastavljen na Automatic.

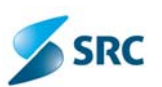

| 🐐 Administrative To | ools                                    |                            |               |         |              |               |   |
|---------------------|-----------------------------------------|----------------------------|---------------|---------|--------------|---------------|---|
| File Edit View Fa   | vorites Tools Help                      |                            |               |         |              | 1             |   |
| Services            |                                         |                            |               |         |              |               |   |
| File Action View I  | Help                                    |                            |               |         |              |               |   |
| ← → 💽 🖻 🖻           | } 🔮 🖬 → → 🔳 🗉 ⇒                         |                            |               |         |              |               |   |
| Services (Local)    | Services (Local)                        |                            |               |         |              |               |   |
|                     | Select an item to view its description. | Name /                     | Description   | Status  | Startup Type | Log On As     | ~ |
|                     |                                         | 🍓 .NET Runtime Optimizatio | Microsoft .N  |         | Manual       | Local System  |   |
|                     |                                         | Agito AutoUpdate Service   | Service is ch | Started | Automatic    | Local System  |   |
|                     |                                         | Seg Alerter                | Notifies sele |         | Disabled     | Local Service |   |
|                     |                                         | Application Layer Gatewa   | Provides sup  | Started | Manual       | Local Service |   |
|                     |                                         | Application Management     | Provides sof  |         | Manual       | Local System  |   |

# 6. NE MOREM SPREMENITI STOPNJE PRORAČUNA, KI PRIDE S PODATKOVNO BAZO.

Težava se pojavi pri tistih računalnikih, ki na podatkovnem strežniku nimajo nameščenih zadnjih popravkov. Trenutno za podatkovni strežnik obstaja popravek SP4. Vsi ki želite ta popravek namestiti ga lahko dobite na Microsoftovih spletnih straneh:

http://www.microsoft.com/sql/downloads/2000/sp4.mspx

## 7. APLIKACIJA PRI ZAGONU JAVLJA OPOZORILA

Pri zagonu aplikacije mi javi naslednjo napako:

| ⚠ | <b>Varnostno opozorilo: Nevarni izrazi niso blokirani.</b><br>Ali želite blokirati nevarne izraze? |
|---|----------------------------------------------------------------------------------------------------|
|   | Da Ne Pomoč                                                                                        |

To ni napaka, ampak le varnostno opozorilo, ki ga imajo vsi programski produkti v zbirki MS Office. Zagotavljamo vam, da v aplikaciji APPrA-O ni nevarne programske kode. V tem pogovornem oknu kliknite »Ne«.

#### Pri zagonu aplikacije mi javi naslednjo napako:

| - | X                                                                                                    |
|---|----------------------------------------------------------------------------------------------------|
|   | Varnostno opozorilo: Nevarni izrazi niso blokirani.                                                                                                    |
| - | Če želite blokirati nevarne izraze, morate imeti nameščen program Microsoft Jet 4.0 Service Pack 8 ali<br>novejšo različico tega programa. Najnovejšo različico programa Jet 4.0 lahko dobite na naslovu<br>http://windowsupdate.microsoft.com. |
|   | »C:\Program Files\APPrA\APPrA_OBCINE.adp« ni varno odpirati, če morda vsebuje izraze, katerih namen<br>je škodovati vašemu računalniku. Ali želite odpreti to datoteko?                                                                         |
|   | Da Ne                                                                                                    |

To ni napaka, ampak le varnostno opozorilo, ki ga imajo vsi programski produkti v zbirki MS Office. Zagotavljamo vam, da v aplikaciji APPrA-O ni nevarne programske kode. V tem pogovornem oknu kliknite »Da«. Priporočamo vam, da namestite zadnje popravke za MS Office.

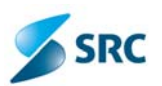

Pri zagonu aplikacije mi javi naslednjo napako:

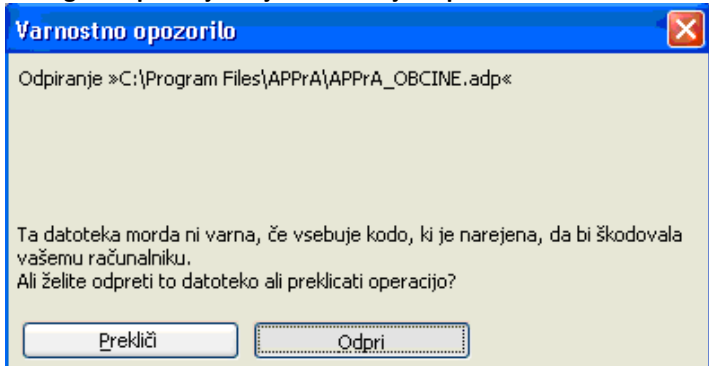

To pogovorno okno se pojavi vedno. Zagotavljamo vam, da v aplikaciji APPrA-O ni nevarne programske kode. V tem pogovornem oknu kliknite »Odpri«.

#### 7.1 PRI PRIJAVI V OPPRA MI JAVI NASLEDNJO NAPAKO

|                          | Občina Škocjan                                        |                                                                     |
|--------------------------|-------------------------------------------------------|---------------------------------------------------------------------|
|                          | APPrA-O                                               |                                                                     |
| Aplil                    | kacija za Pripravo Proračuna in Anal                  | ze za Občine                                                        |
|                          | Različica: 1.3.12 (OPPrAClient: 1.2.                  | 6)                                                                  |
|                          | Baza APPRA_08                                         |                                                                     |
| Telefonska               | pomoč: EVT - tel.: 01 478 8778 ali e-pošta: ko        | ontaktni.center@gov.si                                              |
|                          |                                                       |                                                                     |
| poročila uporabnikom apl | likacije                                              |                                                                     |
| i sporočil uporabnikom.  |                                                       |                                                                     |
|                          |                                                       |                                                                     |
| APPrA                    |                                                       |                                                                     |
| APPrA                    |                                                       |                                                                     |
| APPrA<br>Unable to op-   | en http://oppra.mf-rs.si. Cannot download the i       | nformation you requested.                                           |
| APPrA<br>Unable to op    | en http://oppra.mf-rs.si. Cannot download the i       | nformation you requested.                                           |
| APPrA<br>Unable to op    | en http://oppra.mf-rs.si. Cannot download the i<br>OK | nformation you requested.                                           |
| APPrA<br>Unable to op    | en http://oppra.mf-rs.si. Cannot download the i<br>OK | nformation you requested.                                           |
| APPrA<br>Unable to op    | en http://oppra.mf-rs.si. Cannot download the i<br>OK | nformation you requested.<br>Ministrstvo za finance RS - SP in SSFL |
| APPrA<br>Unable to op    | en http://oppra.mf-rs.si. Cannot download the i<br>OK | nformation you requested.<br>Ministrstvo za finance RS - SP in SSFL |

- Preveri ali url <u>http://oppra.mf-rs.si</u> dela tudi v Internet Explorerju.
- o Ali je pravilno nastavljen PROXY strežnik?
- o Ali so pravilno navedene izjeme pri PROXY strežniku?
- Ali je uporabniško ime aktivno? (Preveri pri Janezu Klemencu)
- Preveri konfiguracisjke datoteke.

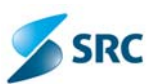

Enako je potrebno preveriti pri napaki Občina Piran/Pirano **APPrA-O** Aplikacija za Pripravo Proračuna in Analize za Občine Različica: 1.3.10 (OPPrAClient: 1.2.3) SQL strežnik: OP6063P\APPRA Baza: APPRA\_OB Telefonska pomoč: EVT - tel.: 01 478 8778 ali e-pošta: kontaktni.center@gov.si Sporočila uporabnikom aplikacije Ni sporočil uporabnikom. APPrA × Mesto javlja, da zahteva ni veljavna. V redu Ministrstvo za finance RS - SP in SSFLS Datum: torek, 8. november 2011 Čas: 15:10 **OPPrA** Uporlabnik: SA

#### 7.1.1 NASTAVITEV IZJEM ZA PROXY STREŽNIK

Narediti je potrebno pravilno nastavitev izjeme v Tools => Internet Options => zavihek »Connections« => gumb »LAN settings« => polje »Exceptions«, kjer niso imeli pravilno vpisane izjeme za MF.\*

| 1/      | $\sim$                     | <                       |                |     |
|---------|----------------------------|-------------------------|----------------|-----|
| Exi     | eptions Do not use proxy 4 | server for addresses he | eainnina with: |     |
| ris 🔾 🧯 |                            |                         | sgirining men  |     |
| in:     | *.mt-rs.si;*.gov.          | si                      |                |     |
| A       | Use semicolons ( ;         | ) to separate entries.  |                |     |
| 8<br>C  |                            |                         |                |     |
| -       |                            | ОК                      |                | tel |

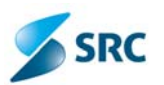

# 8. ODJEMALEC SE NE MORE POVEZATI NA SQL STREŽNIK, KJER JE NAMEŠČENA PODATKOVNA BAZA ZA APLIKACIJO APPRA-O

- 1. Preverite če ima SQL strežnik omogočen TCP/IP protokol
- 2. Preverite če ima SQL strežnik omogočeno »remote connections«
- 3. Preverite če imate v požarnem zidu vpisano izjemo za SQL strežnik.

# 9. AGITO AUTOUPDATE JE APLIKACIJO POSODOBIL, VENDAR PRI PRIJAVI ŠE VEDNO KAŽE STARO RAZLIČICO

Po vsej verjetnosti uporabnik nima popolnoma vse pravic na računalniku. Aplikacijo naj se zažene na tem računalniku kot administartor (desni klik na ikoni - run as administrator)

Verjetno je težava v tem, da program ob inštalaciji aplikacij na windows 7, ustvari neko začasno datoteko z appra aplikacijo, ki pa ni prava, in na njo se želi povezati navaden uporabnik. Če se prijaviš kot administrator (vendar to nima veze s tem, da si priajvljen kot administrator na računalniku - le aplikacijo je potrebno zagnati kot administrator), pa zažene pravo bazo in exe.

# 10. TEŽAVA PRI POŠILJANJU PRORAČUNA

|    | STP Oznaka Opis:<br>ID          | SLO                                      | (                                | Opis ANG                                  | Valuta                                      | Vista<br>proračuna                   | Obdobje<br>OD          | Obdobje<br>DO   | Status                      |                                   |
|----|---------------------------------|------------------------------------------|----------------------------------|-------------------------------------------|---------------------------------------------|--------------------------------------|------------------------|-----------------|-----------------------------|-----------------------------------|
|    | Sort Polje Datum                | Ident, Protačun<br>dhodnje obšime        | Proradun                         | Starje siedstev                           | Starije stedstev                            | Cilj prihodki                        | Ciljodhodki            | TedajEUR Sto    | opnja Primerjaj<br>SP NRP   |                                   |
|    | 201012 Real                     | zacija 201 NAPAKA                        | poroĉilo OP                      | PrA kliente je pril                       | kazano spodaj.                              |                                      | 83                     | 10 31.12.2010   | Aktivna 💽                   | Preveri odhodke                   |
| C  | 0[STP_201012] 01.04.2011        | CB General send b<br>error occurred      | idget excepti<br>vhile establish | on. Exception meso<br>sing a connection b | sage: A network-re<br>o SQL Server. The     | lated or instanc<br>server was not l | e-specific<br>ound or  | 240.0000        | 0 NE 🐭                      | Preveri prihodke                  |
| _  | 201101 OSN OSN:                 | 2011-1 was not access<br>to allow remote | ble. Verify the<br>connections.  | at the instance nan<br>(provider: SOL Net | ne is correct and th<br>twork Interfaces, e | at SQL Server is<br>rror: 26 - Error | configured<br>Locating | 11 27.01.2011   | Aktivna 💌                   | Preveri odhodke                   |
| L  | 0 STP_201101 23.02.2011         | 08 Server/Instanc                        | Specified)                       |                                           |                                             |                                      | 100000                 | 240.0000        | Om NE .                     | Preveri prihodke                  |
| -  | 201102 Rea Reali                | zacija 201                               |                                  |                                           |                                             |                                      |                        | 11 28.02.2011   | Aktivna 💌                   | Preveri odhodke                   |
|    | 0[STP_201102] 18.03.2011        | OR                                       |                                  |                                           |                                             |                                      |                        | 240.0000        | Om NE w                     | Preveri prihodke                  |
| -  | 201103 Rea Reali                | zacija 201                               |                                  |                                           |                                             |                                      |                        | 11 31.03.2011   | Aktivna 💌                   | Preveri odhodke                   |
|    | 0[519_201103][19.04.2011]       | UB                                       |                                  |                                           |                                             |                                      |                        | 240,0000        |                             | Preveri prihodke                  |
| -  | 201104 Rea Reali                | zacija 201                               |                                  |                                           |                                             |                                      |                        | 240.0000        | Aktivna 💌                   | Preveri odhodke                   |
|    |                                 | 00                                       |                                  |                                           |                                             |                                      | Zapri                  | 240,0000        | Ole Her In                  | Preven prihodke                   |
|    | 201105  Hea  Heak               | COR INS REF 21/01                        | 5 11/21017                       | 11 31 12 200                              | 1 100 101 1                                 |                                      |                        | 240.0000        | Aktivna 💌                   | Preveri odhodke                   |
|    | 201100 0                        | 1.0.2011                                 | - )[====                         | 11                                        | 1010                                        | 10.0                                 |                        | 1 00 00 0014    |                             | Preven principle                  |
| Г  | 0(STP 201106) 14 07 2011)       | IOBCINA BREZOVIC                         | A 12011                          | 31.12.2010                                | 304.818.35                                  | 0.0                                  | 0 0.00                 | 240.0000        |                             | Preven odhodka<br>Preven odhodka  |
|    | 201107 (Bea                     | racija 1.7                               | -                                | - Hannes and the second second            | (C) ID                                      | Bestavia                             | 01 01 0                | 11 21 07 2011   | Altima                      | Down of a flood                   |
| Г  | 0[STP_201107 02.08.2011]        | OBCINA BREZOVIC                          | A 2011                           | 31.12.2010                                | 304.818.35                                  | 0.0                                  | 0.00                   | 240.0000        | O NE                        | Preven odhodke<br>Preven prihodke |
| -  | 201108 Real                     | zacija                                   | -                                |                                           | FUR                                         | Bealzacia                            | 01.01.2                | 011 31.08.2011  | Aktivna                     | Preveri odbodka                   |
| C  | 0[STP_201109] 21.03.2011]       | OBČINA BREZOVIC                          | 2011                             | 31.12.2010                                | 304.818,35                                  | 0,0                                  | 0,00                   | 240,0000        | 0 NE                        | Preveri prihodke                  |
| r  | Oblika izvoza podatkov v excel  |                                          |                                  |                                           |                                             |                                      |                        |                 | Develop                     |                                   |
| ŀ  | Odhodkiz C PP-K6 C PPR-         | KS (* PP-K4 (* P)                        | -K4 @ PPR-K4 C PP-K6-PPR         |                                           |                                             |                                      | _                      | Prevenuia       | motezenost                  |                                   |
| l  | Pihodki C K6 C K4               | С КЗ С К                                 |                                  |                                           | Izvoz stopnje v e                           | xcel Izvoz s                         | topnje v XML           |                 | Prenos podali<br>stopnjo na | .ov za izbrano<br>strežnik MF     |
| Ke | piraj izbrano stopnjo Kopiranje | Ročni vnos odhodi                        | ov Ročni                         | vnos pshodkov                             | Uvoz prihodkov                              | in odhodkov iz                       | Izvoz prihod           | kov in odhodkov | na Nastavite                | V Zacri                           |

#### **10.1** NE VZPOSTAVI SE ZVEZA S STREŽNIKOM

- Preveri nastavitev strežnika v OPPrA.exe.config
- Preveri naslove

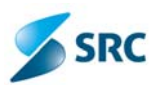

<?xml version="1.0" encoding="utf-8" ?> <configuration>

<configSections> <sectionGroup name="applicationSettings" type="System.Configuration.ApplicationSettingsGroup, System, Version=2.0.0.0, Culture=neutral, PublicKeyToken=b77a5c561934e089" > <section name="MF.OPPRA.WinClient.SA.BudgetWS.Properties.Settings" type="System.Configuration.ClientSettingsSection, System, Version=2.0.0.0, Culture=neutral, PublicKeyToken=b77a5c561934e089" requirePermission="false" /> <section name="MF.OPPRA.WinClient.SA.ListWS.Properties.Settings" type="System.Configuration.ClientSettingsSection, System, Version=2.0.0.0, Culture=neutral, PublicKeyToken=b77a5c561934e089" requirePermission="false" /> <section name="MF.OPPRA.WinClient.SA.B2ValuesWS.Properties.Settings"</pre> type="System.Configuration.ClientSettingsSection, System, Version=2.0.0.0, Culture=neutral, PublicKeyToken=b77a5c561934e089" requirePermission="false" /> </sectionGroup> </configSections> <appSettings> <add key="connectionString" value="Data Source=ImeStrežnika;Initial Catalog=ImeBaze;Persist Security Info=True;User ID=Uporabniškolme;Password=Geslo"></add> <add key="ErrorLogPath" value="C:\Program Files\APPrA\OPPrAClient\Log\Log.txt" /> <add key="ErrorLogDuration" value="7"/> </appSettings> <applicationSettings> <MF.OPPRA.WinClient.SA.BudgetWS.Properties.Settings> <setting name="MF OPPRA WinClient SA BudgetWS WS Budget Budget" serializeAs="String"> <value>http://oppra.mf-rs.si/Services/Budget.asmx</value> </setting> </MF.OPPRA.WinClient.SA.BudgetWS.Properties.Settings> <MF.OPPRA.WinClient.SA.ListWS.Properties.Settings> <setting name="MF OPPRA WinClient SA ListWS WS List List" serializeAs="String"> <value>http://oppra.mf-rs.si/Services/List.asmx</value> </setting> </MF.OPPRA.WinClient.SA.ListWS.Properties.Settings> <MF.OPPRA.WinClient.SA.B2ValuesWS.Properties.Settings> <setting name="MF OPPRA WinClient SA B2ValuesWS WS B2Values B2Values"</pre> serializeAs="String"> <value>http://oppra.mf-rs.si/Services/B2Values.asmx</value> </setting> </MF.OPPRA.WinClient.SA.B2ValuesWS.Properties.Settings> </applicationSettings> </configuration>

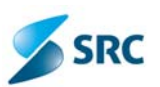

#### **10.2** VNESENO NA NAPAČEN KONTO

| 4 | I NAPAKA. Sporočilo OPPrA klienta je prikazano spodaj.                                                                                                    | 23 |
|---|----------------------------------------------------------------------------------------------------|----|
|   | Send budget exception. Exception message: 1. error : The INSERT statement conflicted with<br>the FOREIGN KEY constraint "FK_tblPRP_ODH_tblK6". The conflict occurred in database<br>"APPrA_EXT", table "APPrA_DATA_Sifranti.tblK6", column 'K6_ID'. The statement has been<br>terminated. |    |
|   | Zapri                                                                                                    |    |

Podatki so vneseni na napačen podkonto in jih je potrebno popraviti.

## 10.3 NAPAKA -9 IN 1

| Pri poši | ljanju proračuna na MF se pojavi napaka št9 ali napaka št. 1                                                                           |
|----------|----------------------------------------------------------------------------------------------------|
| Napaka   | ×                                                                                                    |
| 8        | Napaka pri pošiljanju proračuna (St. napake: 1)/ Prebenite LOG datoteko, v kateri je zapisana napaka, ki se je zgodila pri pošiljanju. |
|          | V redu                                                                                                    |

Možne rešitve:

- 1. Aplikacijo se zažene kot administartor (desni klik na ikono in izberite možnost Zaženi kot skrbnik/Run as administrator)
- 2. Ali se težava pojavi, če se najprej odpre Microsoft Access in šele potem aplikacija?
- Kljub temu, da je nameščena zadnja verzija aplikacije, se lahko preko Agito AutoUpdate osveži verzijo (na isto). Po osvežitvi je potrebno paziti na nastavitve imena strežnika, podatkovne baze, uporabniškega imena in gesla v aplikaciji (glej poglavje 3. Nastavitve v aplikaciji APPrA-O)

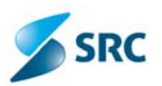

# 11. NI SAMODEJNEGA POSODABLJANJA APPRE IN OPPRE

Aplikaciji se ne posodabljata samodejno.

Preveriti je potrebno nastavitve pri Agito AutoUpdate

User name in password pri Windows Integrated avtentikaciji mora biti oblike MFEXT...

| egistracija aplikacije                                                                                                    | ALCONE OF THE REAL PROPERTY OF THE REAL PROPERTY OF |                 | Agito AutoUpdate                                  |                       |
|----------------------------------------------------------------------------------------------------|----------------------------------------------------------------------------------------------------|-----------------|---------------------------------------------------|-----------------------|
| Aplikacija<br>Naziv aplikacije:<br>Lokacija aplikacije:                                                                                                    | APPrA-O<br>C:\Program Files\APPrA                                                                                                    | Brskaj          | Preverianje posodobitev<br>Registracija aplikacij | Registracija aplik    |
| Posodobitveni strežnik<br>Posodobitveni naslov:<br>V Potrebna je avtentikacija                                                                                          | http://oppra.mf-rs.si/au-servis/APPrA-O                                                                                                    |                 | <u>Vonavlane razlicic</u><br><u>Nastavitve</u>    | APPrAO<br>OPPrAClient |
| Windows Integrated<br>Uporabniško ime:<br>Geslo:                                                                                                    | avtentikacija<br>sa MFEXT                                                                                                    |                 |                                                   |                       |
| <ul> <li>Windows Integrated</li> <li>Dodatne nastavitve</li> <li>Preveri ali je aplikacija zagn<br/>Pot zagonske datoteke:</li> <li>Namesti po ponovnem zago</li> </ul> | avtentikacija (trenutni uporabnik)<br>ana<br>msaccess.exe<br>nu                                                                                                    | Brskaj          |                                                   |                       |
|                                                                                                    | E                                                                                                    | Potrdi Prekliči | <u>Vizitka</u>                                    |                       |

Preveri se lahko še:

- ali je Agito AutoUpdate pravilno nameščen (ali obstaja config datoteka glej poglavje 2. Config datoteke za APPrA-O, OPPrAClient in Agito AutoUpdate)?
- Ali je zagnan Agito AutoUpdate Service (glej poglavje 5. Agito AutoUpdate Service)

# 12. TAKOJ PO PRIJAVI V RAČUNALNIK JAVI, DA SE NE POSODABLJA

Ko uporabnik zažene računalnik, se mu takoj vklopi Update. Vendar pa v tem trenutku še ni priklopljem na HACOM. Zato se pojavi napaka:

| AutoUpdate                          | <b>X</b>                    |
|-------------------------------------|-----------------------------|
| Prišlo je do napake pri povezovanju | do posodobitvenega servisa! |
|                                     | V redu                      |

Nasvet: (interna informatika) naj jim nastavi, da se pri prijavi na računalnik najprej zažene HACOM, šele potem Update.

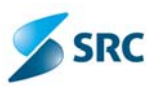

### 12.1 WINDOWS 7 (64 BITNI) + ACCESS 2003

Na računalnik sta 64 bitni Windows 7 in Access 2003. Aplikacija večinoma na tej kombinaciji dela brez težav. Obstajajo pa okna, ki kličejo neko posebno kontrolo, ki na žalost ni podprta v tej kombinaciji.

Priporočamo namestitev Access Runtime 2010 (http://www.microsoft.com/download/en/details.aspx?id=10910, izberite 32 bitno različico in ne 64 bitno). S tem bi morala biti težava odpravljena.

# 13. KNJIŽNICE

Pri težavah s knjižnicami se lahko pojavijo naslednje napake:

|         |                  | (                                | pocina Polican | e       |     |        |              |              |
|---------|------------------|----------------------------------|----------------|---------|-----|--------|--------------|--------------|
| Izberi  | te stopnjo za vn | os oziroma urejanje obrazlozitev |                |         |     |        |              | 83           |
| zberite | stopnjo:         |                                  |                |         |     |        |              |              |
| TP      | OZNAKA           | OPIS                             |                | STATUS  | TIP | LETO   | NRP STP      | NRP STP OPIS |
| 7       | SP08             | PRORAČUN 2008                    |                | Vidna   | SP  | 2008   |              |              |
| 0       | REB08            | REBALANS 2008                    |                | Vidna   | REB | 2008   |              |              |
| 3       | SP09             | PRORAČUN 2009                    |                | Vidna   | SP  | 2009   |              |              |
| 5       | REB09            | REBALANS PROBAČLINA 2009         |                | Vidna   | RFB | 2009   |              |              |
| 8       | SP10             | PROPAČI IN 2010                  |                | Vidna   | SP  | 2010   | 5            | SP10         |
| 0       | REB2010          | Rehalans 2010                    |                | Vidna   | RFR | 2010   | 8            | REB 10       |
| 7       | SP11             | PROPAČI IN 2011                  |                | Vidna   | SP  | 2011   | 9            | SP11         |
| 5       | DRI              | DEBALANS 2011                    |                | Vidoa   | DER | 2011   | 1            | JF 11        |
| 0       | CD12             | OSNI ITEK PROPAČUNA 2012         |                | Aktivoa | DD  | 2011   |              |              |
| 4       | SP12             | DONUTER PRORACUNA 2012           |                | AKUVIId | FF. | 2011   | -            |              |
| 4       | 5P12             | APPrA-0                          | -              | _       | ÷   | ×      | -            | Neuro CTD    |
|         |                  |                                  |                |         |     |        |              |              |
|         |                  | _                                |                |         |     | V redu |              |              |
|         | Datum: četr      | tek, 8. marec 2012               |                | -       | -   |        | SP in گ      | SSFLS        |
|         | Čas: 13:55       |                                  | <u>OPPrA</u>   |         |     | Uporal | onik: APPAPP | RA_OB        |
| PPrA    | -0<br>Branje     | e obrazložitev ni možno.         |                |         |     |        |              |              |
|         |                  | V redu                           |                |         |     |        |              |              |

Težave s knjižnicami rešimo tako, da jih ponovno registriramo:

- 1. Poskusi z zagonom programa APPrA-O z administratorskimi pravicami (desni klik, Zaženi kot skrbnik).
- Če prva točka ne pomaga, ročno registriramo knjižnice (datoteke OCX, ki so v mapi c:\program files\APPrA-O)
  - Odpremo »Command Prompt« z administratorskimi pravicami
  - cd »c:\program files\APPrA-O«
  - za vse datoteke \*.OCX vnesemo ukaz »regsvr32 <ime datoteke>«

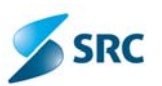

## 14. KOPIRANJE PROJEKTA

V nastavitvah "Stopnje III. dela proračuna" obstaja gumb "Kopiranje projektov med stopnjama". Izberite izvorno stopnjo in stopnjo na katero želite kopirati.

V seznamu projektov pa projekt katerega želite kopirati in nato kliknite na gumb "Kopiraj projekt..."

#### 14.1 TEŽAVE PRI KOPIRANJU STOPNJE ALI PROJEKTA

Pri kopiranju NRP stopenj se pojavi težava:

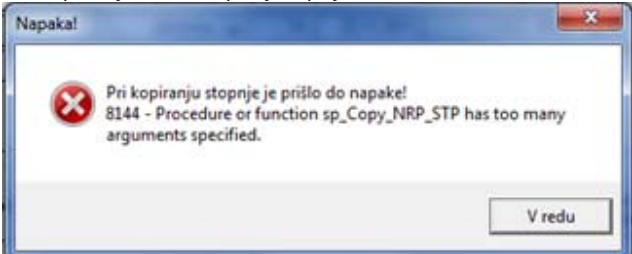

Posledično se pojavi težava tudi pri kopiranju projektov med stopnjama:

| 🔄 Kopiranje projekta med stopnjami - iz izbrane stopnje 1 na izbrano stopnjo 2                                                                                          |                               |                                                                   |    |  |  |  |  |  |
|----------------------------------------------------------------------------------------------------|-------------------------------|-------------------------------------------------------------------|----|--|--|--|--|--|
| Izberite stopnjo (NRP stopnja1) iz katere boste kopirali izbrani projekt na NRP stopnjo 2!<br>Kopirajo vse vsi podatki: atributi projekta in celotna dinamika projekta! |                               |                                                                   |    |  |  |  |  |  |
| NRP stopnja 1:                                                                                                    |                               | NRP stopnja 2:                                                    |    |  |  |  |  |  |
| 16 - NRP 2011-14                                                                                                    |                               | ▼ 17 - NRP 2012-15                                                |    |  |  |  |  |  |
| Naziv stopnje 1: NRP 201<br>Valuta stopnje 1: EUR                                                                                                    | 1-2014-REALIZACIJA            | Naziv stopnje 2: NRP 2012-2015-REBALANS                           |    |  |  |  |  |  |
| NRP Stopnja 1:                                                                                                    | v 🛛 🔞                         | Execution of this application has stopped due to a run-time error | r. |  |  |  |  |  |
| OB180-07-0008<br>OB180-08-0003 TEME                                                                                                    | LJI TRAJNO                    | The application can't continue and will be shut down.             |    |  |  |  |  |  |
| OB 180-09-0007 Brezn<br>OB 180-09-0007 Brezn<br>OB 180-09-0008<br>OB 180-09-0012 Cente                                                                                  | nejna dožive<br>er Rinka Zavi | ОК                                                                |    |  |  |  |  |  |
| OB180-09-0014 Mater                                                                                                    | rialni stroški                |                                                                   |    |  |  |  |  |  |

Možno je, da se pri zadnji namestitvi verzije niso namestili vsi popravki, med drugim tudi popravki za kopiranje NRP stopenj, ki imajo sedaj več parametrov.

Potrebno je v aplikaciji zagnati in namestiti popravek:

Namestitve aplikacije -> Splošne nastavitve -> gumb T-SQL popravki na podatkovni bazi -> prekopiraj proceduro - > Zaženi

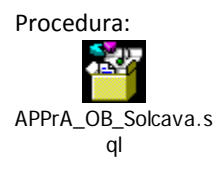

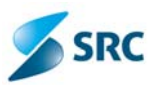

## **15. GESLO V INTERNET EXPLORERJU**

Zamenjalo se je uporabniško ime in geslo, vendar OPPrA še vedno uporablja staro uporabniško ime in geslo.

Problem je v Internet Explorerju, ki si je zapomnil staro uporabniško ime in geslo:

- 1. Odprite Internet Explorer
- 2. Izberite Tools (Orodja) in nato možnost Internet Options (Internetne možnosti).
- 3. Odpre se vam novo okno.
- 4. V zavihku General (Splošno) imate podokno Browsing history, kjer izberite gumb Delete.
- 5. Odpre se novo okno, kjer označite potrditveno okno poleg Password
- 6. Izberite gumb Delete.
- 7. To vam bo izbrisalo vsa gesla, ki si jih je do sedaj zapomnim Internet Explorer.
- 8. Ko boste prvič po tem zagnali OPPrA, vas bo program ponovno vprašal za uporabniško ime in geslo, vendar pa si bo to za kasneje tudi zapomnil.

# 16. POVEZAVE

- Navodila za namestitev aplikacij APPrA-O, OPPrA in Agito AutoUpdate: <u>http://www.mf.gov.si/si/delovna podrocja/lokalne skupnosti/priprava proracunov in zakljucnih racunov</u> <u>obcinskih proracunov/</u>
- Najpogostejša vprašanja in odgovori: <u>http://www.mf.gov.si/fileadmin/mf.gov.si/pageuploads/Lokalne\_skupnosti/Priprava\_prora%C4%8Dunov\_in\_</u> <u>zaklju%C4%8Dnih\_ra%C4%8Dunov/Aplikacija\_APPrA-O/vprasanja\_odgovori.pdf</u>